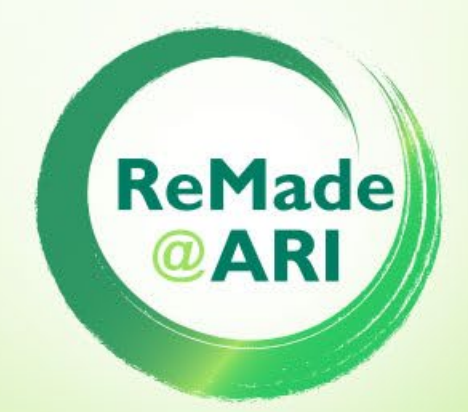

# **ARIA Access Portal Guide**

A hub for materials research

## **Completion of the**

## **USER FEEDBACK FORM**

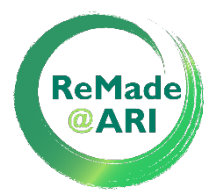

- Once your team has accessed a **ReMade@ARI** facility, the facility will record information on your visit in the ARIA portal, including dates of access and the number of hours spent at the facility and visiting users (if physical access).
- The Main Applicant of the proposal will then receive an automated email to complete the **USER FEEDBACK FORM** in the ARIA portal.
- The Experiment Report should be submitted in the Feedback Form and the template for this is available <u>here</u>.
- The Feedback Form must be submitted before requests for reimbursement can be processed. Information on reimbursement can be found in our <u>User Access Guidelines</u>.

• Instructions follow on how to complete the form.

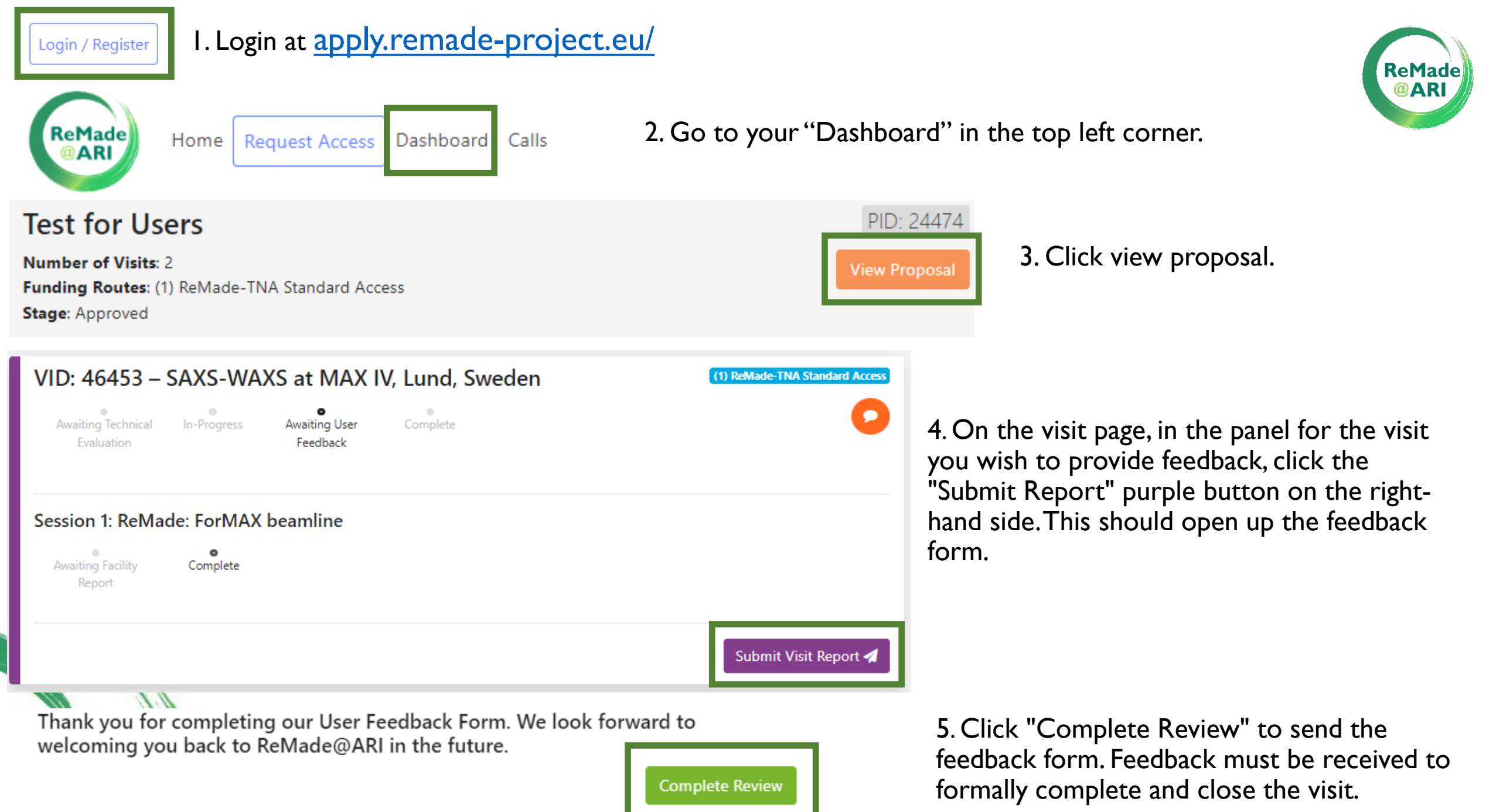

## Example screenshot of

### **USER FEEDBACK** FORM

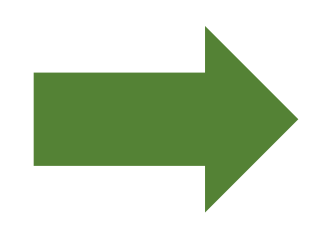

Visit Report – VID: 46453 – SAXS-WAXS at MAX IV, Lund,  $\times$ Sweden

ReMade **@ARI** 

### INSTRUCTIONS

You are asked to complete this User Feedback Form, as it is a requirement to enable reimbursement of team members for travel expenses.

Please ensure that ALL team members that either accessed the facility or are involved somehow in the proposal are added in the previous page using the "Add Team Member" field.

The Experiment Report is a mandatory part of this form - please have this ready before submission. Our Experiment Report template can be found on our Documents page at https://remade-project.eu/index.php/documents-to-helpyou/

Future proposals from team members will not be considered if previous Feedback Forms have not been submitted.

#### Team Members

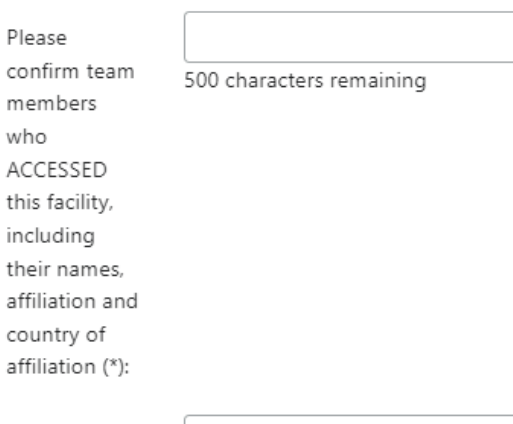

Please provide the

who

| 200 | characters | remaining |
|-----|------------|-----------|
|     |            |           |

names of the (MAX) 2 team members who may request reimbursement

for travel and